#### AUSTRALIAN WELDER CERTIFICATION REGISTER Weld (AWCR) PREPARE PHOTOS FOR YOUR PROFILE

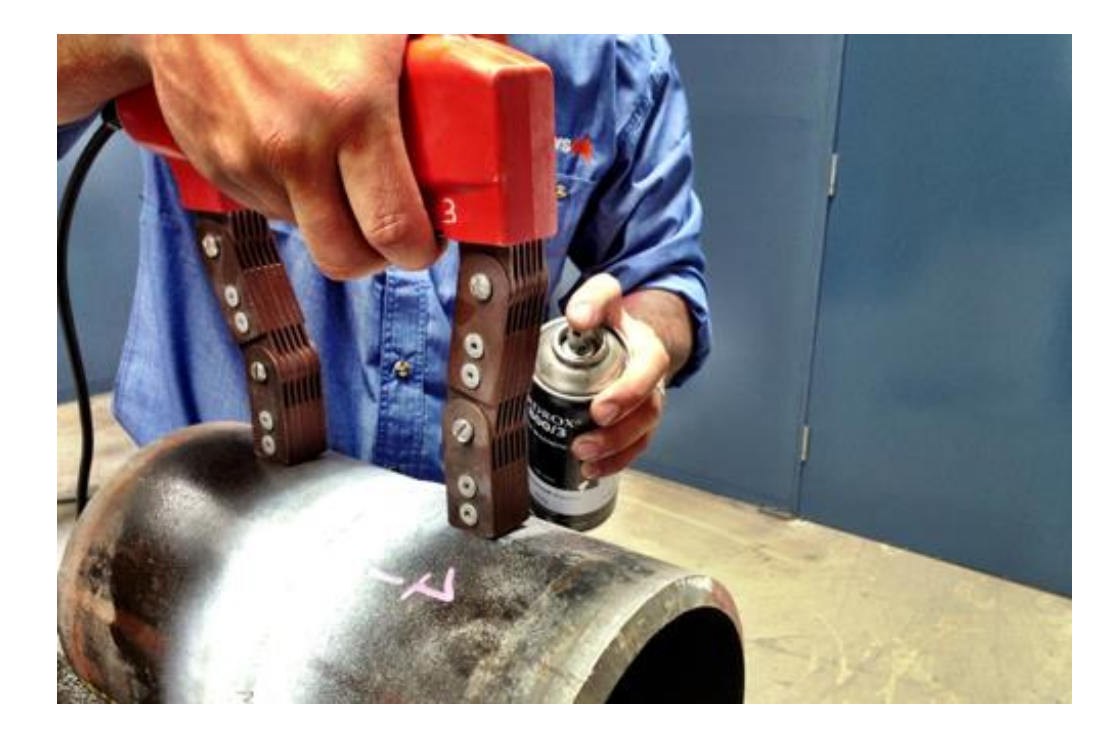

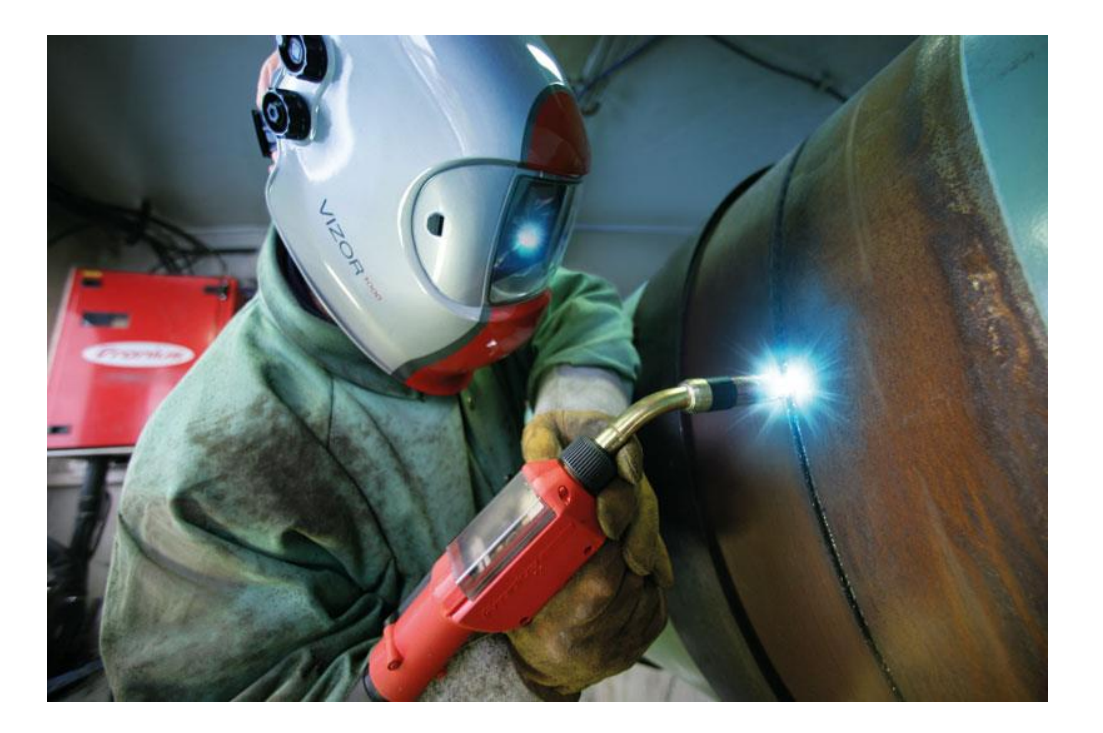

Bruce Cannon Technical Publications Manager

# OVERVIEW

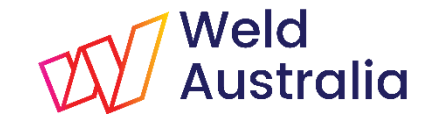

The AWCR provides a national framework for qualifying and testing welders to standards such as AS/NZS ISO 9606-1 and AS/NZS 2980, and other welding standards where specified. It:

- Allows qualified welders to be registered so as to be able to work on any site without further testing resulting in a significant cost saving to industry.
- Provides industry with easy access to a database of welders with up to date certification and details of their career history.
- Generates data for a skills gap analysis which will allow the development of a detailed suite of training initiatives to upskill the workforce.
- Runs on the WeldQ platform; a fully internet enabled cloud based system with a supporting mobile app.

# **GETTING STARTED**

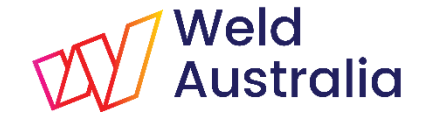

This presentation provides the USER with basic information on preparing and uploading an identification photo to their *Profile* within the **WeldQ** software. Topics covered include:

- ✓ WeldQ's photo requirements
- Options to create a suitable passport–style photo
- ✓ Re-scaling photos
- Uploading the photo and saving within WeldQ

# REQUIREMENTS

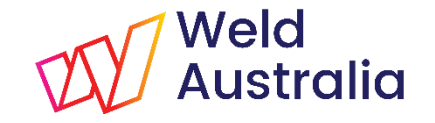

Background:

- Some programs require the applicant to submit an identification passport-style photo. This photo is then incorporated within the certificate awarded.
- ✓ Program requirements are set by Standards or Code requirements, not the WTIA.
- ✓ WeldQ's photo requirements are:
  - Passport–style preferred
  - Maximum size 200kB
  - Dimensions to fit 4x3 (height x width) profile
  - > Australian Passport style photos are suitable
- Photos outside these limits can be edited and/or rescaled via free mobile phone Apps, online or via image editing software on a computer.
- ✓ Photo must be uploaded prior to applying for a *Program* within **WeldQ**.

*Note*: Non-compliant photos will show a distorted image within **WeldQ**.

# CREATE A PHOTO VIA PHONE APP (1) Weld

Using your smartphone:

- ✓ Download and install a Passport photo App from the App Store or Google's Play Store
  - ✓ Many free Apps are available and are easy to use
- Adjust the App's settings to take an Australian passport photo (45mmx35mm) if it does not default to Australia via your location settings
- ✓ Open the App and use the front camera to take a "selfie"
  - Move phone position to place your face in the centre of the ellipse in the on-screen image. If you can't resize the image of your face to fill the ellipse, bring the camera closer.
  - > Take the photo and save the photo as a single image.
- ✓ Apps will also work using the main camera.
- ✓ Verify photo file size is less than 200kB, then upload to **WeldQ**.

*Note*: Photos larger than 200kB will upload but will be rescaled, slowing the upload process.

# CREATE A PHOTO VIA PHONE APP (2) Weld Australia

If your smartphone has a photo editor App:

- ✓ Take a photo in landscape mode (usually 16 x 9 ratio).
- ✓ Use the editor to crop the image
  - Crop to a portrait style image with 4x3 ratio dimensions
  - > Discard data outside cropped area.
  - Editor may report number of pixels in the format *height x width* e.g. if image is 1000 pixels high, aim for image that is 750 pixels wide.
  - WeldQ prefers an image that is within approx 7.5% of required width i.e. 700 to 800 pixels wide in the example.
  - > Use the editor to rescale (reduce) the image size if required.
  - > Images not in the preferred 4:3 format will distort in **WeldQ** and on award certificates.
- ✓ Save the edited image and upload to **WeldQ**.

*Note*: Photos larger than 200kB will upload but will be rescaled, slowing the upload process.

# EDITING A PHOTO ONLINE

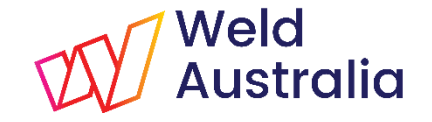

- ✓ Use Google or your favourite search engine to locate a passport photo website
- ✓ Many free website services are available, e.g. <u>https://makepassportphoto.com/</u>
  - Set the photo style to Australia or 45mm x 35mm
  - > Select the option to save a singe photo for use in other applications
  - Upload a suitable photo from a saved photo
  - Move the on-screen selection box to cover the facial area and adjust the size to fit the facial dimensions
  - Complete any further required steps and download the completed image (jpg format)
- ✓ Australian 45x35mm passport image complies with the preferred **WeldQ** 4x3 format.
- Photo must be uploaded to your WeldQ profile prior to applying for a WeldQ Program.

*Note*: Photos larger than 200kB will upload but will be rescaled, slowing the upload process.

# EDITING A PHOTO ON A COMPUTER Weld

- Computers usually come with basic image editing tools preinstalled e.g. *Paint* on Windows machines. Free tools can also be downloaded and installed e.g. *Gimp*, *Paint.Net*.
- ✓ Select a suitable photo for editing and open the photo within the editor.
- ✓ If the face is not in portrait format on screen, rotate the image using the editor's tools.
- ✓ Use the editor's rectangular selection tool to select the heads & shoulders in the photo.
  - > The selection tool will usually report the height and pixel dimensions selected
  - Ensure they are passport—style, approximately 4x3 e.g. if 1000 pixels high, should be 750 pixels wide. Dimensions do not need to be exact but should be within 7.5% (or ±50 pixels at this size) or image will distort within WeldQ and on the award certificate.
  - Discard all data outside the selected area.
  - Save the image created in jpg format.
- ✓ Photo must be uploaded to your **WeldQ** profile prior to applying for a **WeldQ** *Program*.

*Note*: Photos larger than 200kB will upload but will be rescaled, slowing the upload process.

# UPLOAD THE PHOTO TO WeldQ

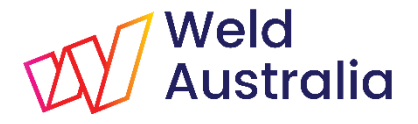

Follow the following steps to upload your edited photo into **WeldQ**.

- ✓ Login to **WeldQ** via either Google's *Chrome* browser or *Firefox*. Details are on the next slide.
- Click on *Profile* and edit/update your profile by uploading the photograph.
  - If the photo's height to width ratio is incorrect, WeldQ will show a distorted image once uploaded.
  - Photos larger than 200kB will upload but the process may be slow due to image rescaling (downsizing).
- ✓ Save the changes in *Profile*.
- Exit WeldQ when finished.

# LOGIN

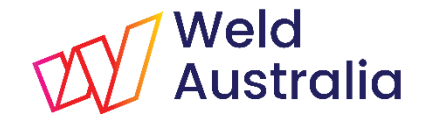

#### https://wtia.weldq.com OR https://wtia.weldq.com/applicant/login

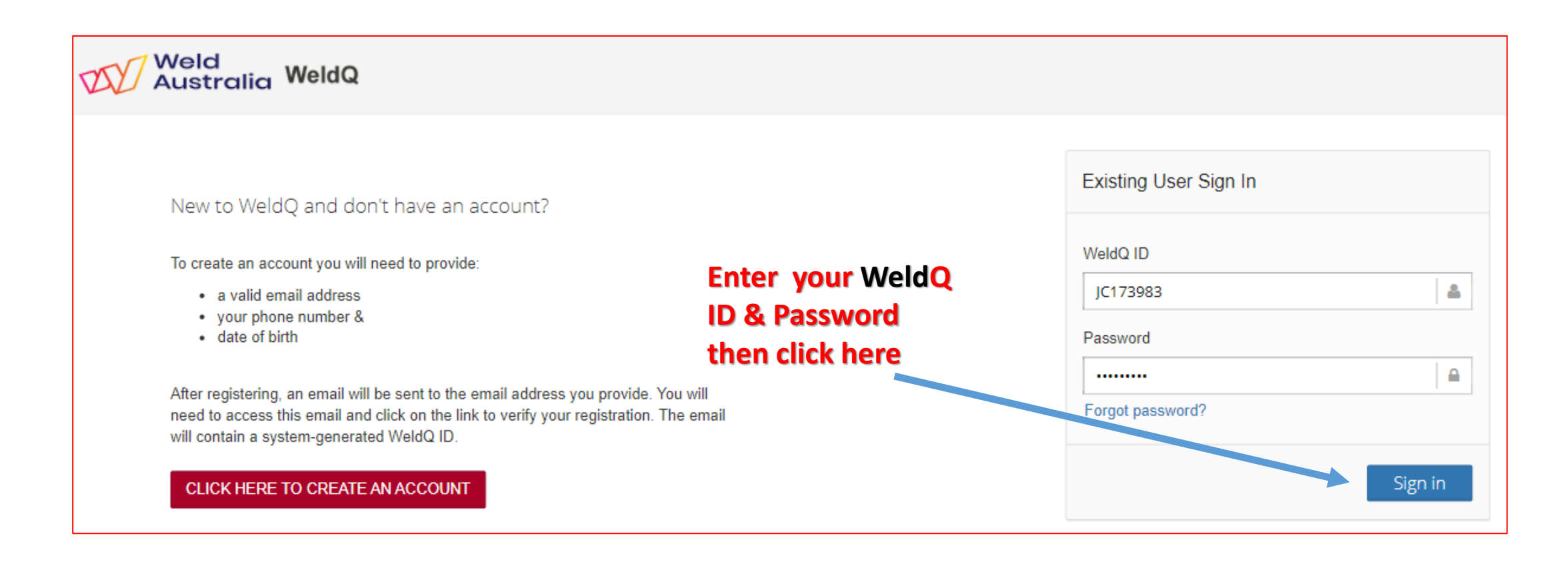

# PROFILE

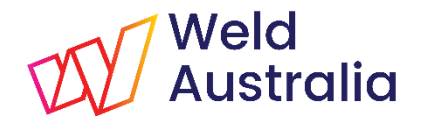

| Weld<br>Australia We | ldQ                               | X | 0 | • |   |
|----------------------|-----------------------------------|---|---|---|---|
| John Citizen ~       | C Home / Dashboard                |   |   |   | ٥ |
| 👚 Dashboard          | Walsons to WaldO                  |   |   |   |   |
| 🏝 Profile            | Welcome to weldQ                  |   |   |   |   |
| Programs             |                                   |   |   |   |   |
| Applications         | Create, view and edit your online |   |   |   |   |
| S Examinations       | Profile nere                      |   |   |   |   |
| Resources            |                                   |   |   |   |   |
| 🟆 Awards             |                                   |   |   |   |   |
| Emails               |                                   |   |   |   |   |
| Reports              |                                   |   |   |   |   |
| Contact Us           |                                   |   |   |   |   |
| G                    |                                   |   |   |   |   |

Bruce Cannon Technical Publications Manager

#### UPDATE PROFILE

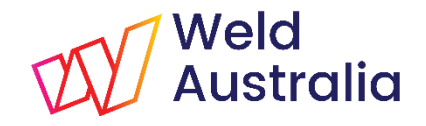

| Weld<br>Australia Wel | dQ Si e 🚬                                                                            |                                        |
|-----------------------|--------------------------------------------------------------------------------------|----------------------------------------|
| John Citizen ~        | C Home                                                                               | Click for help                         |
| 🕋 Dashboard           | Personal information                                                                 | Click on photo to add photo:           |
| 🛓 Profile 🔹           | First Name : John Middle Name : Last Name : Citizen                                  | Passport-style 4x3 (hxw) format. 200kB |
| Programs              | Salutation : Mr Date Of Birth : 14-Jan-1935 WeldQ ID : JC173983                      | max size preferred                     |
| Applications          | Chinge Prop                                                                          |                                        |
| Examinations          | Membership Details                                                                   |                                        |
| Resources             | Membership Number : - Member Type : - Member Since : 01-Jan-1970 Current Member ? No | Membershin details added by            |
| Y Awards              |                                                                                      | WTIA stoff                             |
| Emails                | Applicant address Details* Home Address Work Address                                 | W TIA SLATI                            |
| Reports               | 25 Ryde Road Pymble Street No. Street Name City                                      |                                        |
| Contact Us            | 2074 NSW Australia Postal Code State Australia                                       | Complete preferred address             |
| G                     | Preferred Address Preferred Address                                                  |                                        |
|                       | Contact Details*                                                                     |                                        |
|                       | 0487487985 0487487985 0 john.citizen@gmail.com 🖂 Alternate E-mail                    | Add mobile phone no., & email          |
|                       | Cancel Save                                                                          | Click to save                          |
|                       | Qualifications* Experience* Professional Development                                 | (Greyea-out if no changes made)        |
|                       | ADD QUALIFICATION                                                                    |                                        |

Bruce Cannon Technical Publications Manager

## LOGOUT

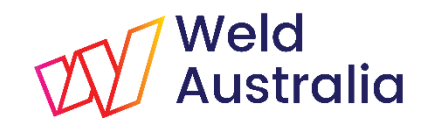

| Weld<br>Australia We | IdQ 🛛 😵 📀 💌 ≡         |
|----------------------|-----------------------|
| John Citizen ~       | C Home / Dashboard    |
| 🕋 Dashboard          | Welcome to WeldO      |
| Legendre Profile     |                       |
| Programs             |                       |
| Applications         |                       |
| Resources            | Click here to Log out |
| Awards               | Or<br>Close browser   |
| 🔁 Emails             | Close browser         |
| III Reports          |                       |
| Contact Us           |                       |
| G                    |                       |

Bruce Cannon Technical Publications Manager

## QUESTIONS

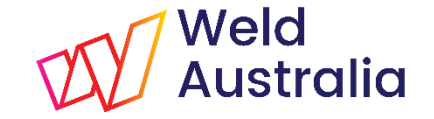

If you have any questions please use the Contact Form on the AWCR website.

http://awcr.org.au

Bruce Cannon Technical Publications Manager